## **Reprint a Paper Receipt**

To reprint a paper receipt, complete the following steps.

- 1. From the Card Capture—Perform Card Transaction page, enter the pertinent card details to process a card payment.
- 2. Under Terminal Controls, click **Print Receipt**. An **Approved Receipt** prints for the approved transaction.

**Application Tips** 

- **Print Receipt** remains enabled to allow you to print additional receipts.
- You have about 4-6 seconds to click **Print Receipt.**
- If **Print Receipt** is not clicked within the allotted time, it grays out.
- If **Print Receipt** is not clicked within the allotted time, it grays out.
- If a receipt is still needed, access the **Card Transaction Query** function.
- 3. From the *Card Transaction Query* page, enter the pertinent card details to process a card payment.
- 4. The *View Card Transaction History* Details page displays. Click **Print Sale Receipt** to print a paper receipt. Click **Return Home**.

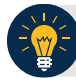

## **Application Tips**

- **Previous** enables you to return to the previous page.
- **Refund Transaction** is also enabled. An **Approved Receipt** prints for the approved transaction.
- Print Sale Receipt remains enabled so that you can reprint additional receipts as needed.